## 3.3.1 Create User Accounts in Oracle

## Steps to Create i2b2 Database Users

The following outlines the steps to take when creating the user accounts in your Oracle database.

- 1. Open a browser and enter: http://yourhost:yourPort/apex
- 2. Log in as system user.
- 3. Click on Administration icon to open the Administration page.

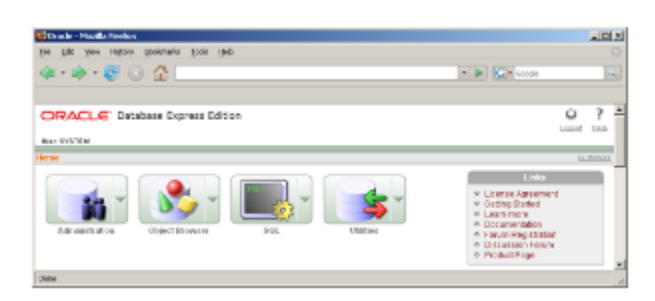

4. Click on Database Users icon to open the Manage Database Users page.

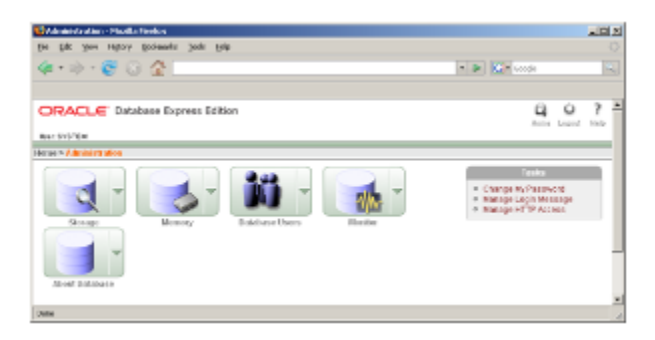

5. Click on Create button to open the Create Database User page.

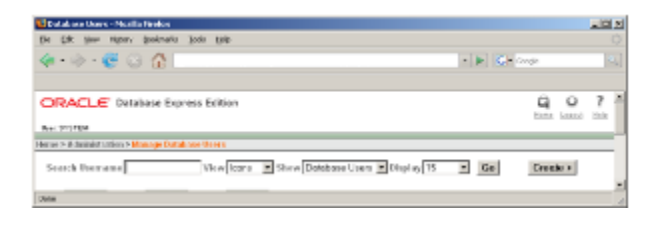

6. In the Create Database User section enter the following user name and password:

User Name: i2b2metadata Password: demouser

0

## Warning

When setting up the new users make sure Expire Password is NOT checked off.

## 7. In the User Privileges section check off the following options:

| CREATE<br>PROCEDURE | CREATE ROLE       | CREATE<br>SEQUENCE |
|---------------------|-------------------|--------------------|
| CREATE TABLE        | CREATE<br>TRIGGER | CREATE TYPE        |
| CREATE VIEW         |                   |                    |

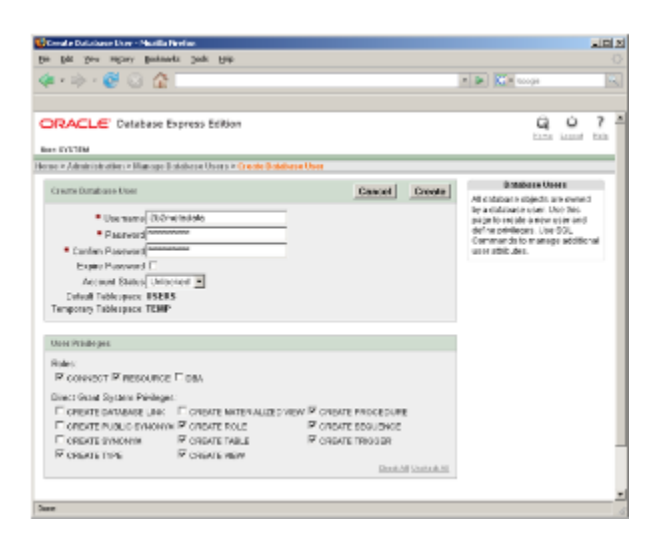

8. Click on the Create button to save the user.

9. Repeat steps 1-8 to create to create the following additional users:

| User<br>Name | Password | Project |
|--------------|----------|---------|
| i2b2demodata | demouser | Demo    |
| i2b2hive     | demouser |         |
| i2b2imdata   | demouser | Demo    |
| i2b2pm       | demouser |         |
| i2b2workdata | demouser | Demo    |